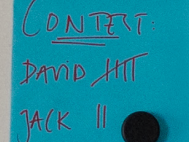

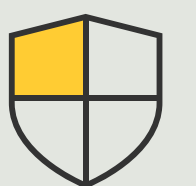

Kontrola bezpieczeństwa i zarządzanie systemem

> Poradnik 3.6

# Zarządzanie zdarzeniami dotyczącymi urządzeń Axis

AXIS Optimizer for Milestone XProtect®

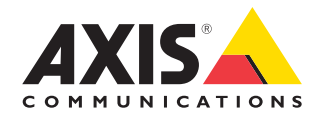

## Krok po kroku: Zarządzanie zdarzeniami dotyczącymi urządzeń Axis

Pakiet AXIS Optimizer zawiera specjalny panel sterowania, który umożliwia zarządzanie zdarzeniami związanymi z urządzeniami Axis. Administratorzy systemu mogą przeglądać szczegółowe informacje o statusie zdarzeń, zarządzać zdarzeniami i rozwiązywać dotyczące ich problemy bezpośrednio w systemie XProtect. W tym centralnym panelu wyświetlane są wszystkie dostępne i subskrybowane zdarzenia związane z urządzeniami Axis w systemie. Dzięki temu użytkownicy mogą szybko wyszukiwać zdarzenia dotyczące wszystkich połączonych urządzeń, dodawać i usuwać zdarzenia z urządzeń, zbiorczo konfigurować zdarzenia dotyczące wielu urządzeń, przeglądać status zdarzeń itp.

#### Wymagania

- Zainstaluj wybrane rozwiązanie Milestone XProtect w wersji 2022 R2 lub nowszej:
  - Milestone XProtect Express+
  - Milestone XProtect Professional+
  - Milestone XProtect Expert
  - Milestone XProtect Corporate
  - Milestone XProtect Essential+
- Zainstaluj najnowszą wersję pakietu AXIS Optimizer w środowisku aplikacji Management Client

#### Znajdowanie informacji o zdarzeniach

W panelu sterowania zdarzeniami dostępnym w pakiecie AXIS Optimizer wyświetlane są wszystkie informacje o zdarzeniach związanych z urządzeniami Axis, w tym czas ostatniego wyzwolenia określonego zdarzenia i jego bieżący stan (aktywne/nieaktywne).

| tore service suragement clent 2023                                | RU                                                                                                    |                                                                                                    |                                                                     |             |
|-------------------------------------------------------------------|----------------------------------------------------------------------------------------------------|----------------------------------------------------------------------------------------------------|---------------------------------------------------------------------|-------------|
| Action Maintenance Tools Help                                     |                                                                                                    |                                                                                                    |                                                                     |             |
| 0 en                                                              | v Partenter                                                                                                    |                                                                                                    |                                                                     |             |
| 500 1330 EBS - (23 3v)                                            | A Companya                                                                                                    |                                                                                                    |                                                                     |             |
| Basics                                                            | Q, Search                                                                                                    |                                                                                                    |                                                                     |             |
| License Information                                               | A set of a set of a s |                                                                                                    |                                                                     |             |
| 11 Site Information                                               |                                                                                                    |                                                                                                    |                                                                     |             |
| AV05 Optimizer                                                    | Active (3)                                                                                                    |                                                                                                    |                                                                     |             |
| Remote Connect Services                                           |                                                                                                    |                                                                                                    |                                                                     |             |
| Avis One-click Camera Connection                                  | A Andia Datas / Indias                                                                                                    |                                                                                                    |                                                                     | (5 devices) |
| Dervers<br>Dervers                                                | · · · Make month / rearry                                                                                                    |                                                                                                    |                                                                     |             |
| Fallouar Sarvara                                                  | Name du                                                                                                    | Event display name                                                                                                    | Sala                                                                |             |
| Mobile Servera                                                    |                                                                                                    |                                                                                                    |                                                                     |             |
| Devices                                                           | Employee entrance video Intercom - Microphone 1                                                                                                    | Audio Rising                                                                                                    | - (Disabled)                                                        | Remove      |
| Te Cameras                                                        |                                                                                                    |                                                                                                    |                                                                     |             |
| Morophones                                                        | Factory building entrance door station - Microphone 1                                                                                                    | Audio Kong                                                                                                    | - (Disabled)                                                        | Remove      |
| Speakers                                                          | Main Gate door station - Microphone 1                                                                                                    | Audio Rising                                                                                                    | <ul> <li>Today</li> </ul>                                           | Remove      |
| Wetadata .                                                        | North and Incides one. Manadana 1                                                                                                    | And a Robert                                                                                                    | a Tedar                                                             |             |
| 0.000                                                             | monor taxo, converg area - Microphone 1                                                                                                    | mond hising                                                                                                    | • nowy                                                              | Namola      |
| Clart                                                             | Store grinder camera - Microphone 1                                                                                                    | Audio Rising                                                                                                    | Just now                                                            | Remove      |
| Swart Islall                                                      |                                                                                                    |                                                                                                    |                                                                     |             |
| Wey Groups                                                        | Add devices                                                                                                    |                                                                                                    |                                                                     |             |
| Smart Client Profiles                                             |                                                                                                    |                                                                                                    |                                                                     |             |
| Management Client Profiles                                        |                                                                                                    |                                                                                                    |                                                                     |             |
| Matrix 1                                                          | Input Activated / Deactivated                                                                                                    |                                                                                                    |                                                                     | (6-devices) |
| Rules and Events                                                  |                                                                                                    |                                                                                                    |                                                                     |             |
| E Fules                                                           | trisavis/CameraApplicationPlatform/VMD/Camera1Profiled                                                                                                    | WY 0 (Rising) / 1 (Falling)                                                                                                    |                                                                     | (4 devices) |
| Time Profiles                                                     |                                                                                                    |                                                                                                    |                                                                     |             |
| <ul> <li>Noticason Proves</li> <li>Unat-defined Events</li> </ul> | Name 🕹                                                                                                    | Event display name                                                                                                    | State                                                               |             |
| Analytics Events                                                  |                                                                                                    |                                                                                                    |                                                                     |             |
| Generic Events                                                    | Employee entrance video Intercom - Camera 1                                                                                                    | Camera-ApplicationPlat                                                                                                    | form/VMD/Camera1ProfileANY (VMD 4: Any Profile) Rising · (Disabled) | Remove      |
| 🖧 Webhooks                                                        | South east loading area - Camera 1                                                                                                    | CameraApplicationPlat                                                                                                    | form/VMD/Camera1ProfileANY /VMD & Any Profilel Rising               | Remove      |
| Axis actions                                                      |                                                                                                    |                                                                                                    |                                                                     |             |
| Actis events                                                      | South parking area - Camera 1                                                                                                    | -parking area - Camera 1 CameraApplication/MD/Camera1ProfileAVY (MD & Any Profile) Kiing - (Dffinc)                                                                                                    |                                                                     |             |
| Security                                                          | Street original camera - Camera 1                                                                                                    | Compressionalization21at                                                                                                    | from/AMD/Camera IDediadAV/ AMD & Any Dedial Bising . • Just new     | Terrout     |
| Ficies .                                                          |                                                                                                    |                                                                                                    |                                                                     |             |
| East Overs                                                        | Add devices                                                                                                    |                                                                                                    |                                                                     |             |
| Avis Uperhater security                                           |                                                                                                    |                                                                                                    |                                                                     |             |
| Current Taska                                                     |                                                                                                    |                                                                                                    |                                                                     |             |
| System Monitor                                                    |                                                                                                    |                                                                                                    |                                                                     |             |
| System Monitor Thresholds                                         |                                                                                                    |                                                                                                    |                                                                     |             |
| & Evidence Lock                                                   | Not active (126)                                                                                                    |                                                                                                    |                                                                     |             |
| Configuration Reports                                             | not active (new)                                                                                                    |                                                                                                    |                                                                     |             |
| Server Logs                                                       |                                                                                                    |                                                                                                    |                                                                     |             |
| Metadata Use                                                      | <ul> <li>Analytics Start / End</li> </ul>                                                                                                    |                                                                                                    |                                                                     |             |
| Access Control                                                    | Concernation of the second second second second second second second second second second second second second                                                                                                    |                                                                                                    |                                                                     |             |
| Incidents                                                         | ✓ Intrusion Start / End                                                                                                    |                                                                                                    |                                                                     |             |
| Mincident properties                                              |                                                                                                    |                                                                                                    |                                                                     |             |
| Transact                                                          | LoiteringDetection Start / Stop                                                                                                    |                                                                                                    |                                                                     | 1           |
| C). Transaction sources                                           | •                                                                                                    |                                                                                                    |                                                                     |             |
| ation Federated Site Hierarchy                                    | V Motion Start ( Ind                                                                                                    |                                                                                                    |                                                                     |             |
|                                                                   |                                                                                                    |                                                                                                    |                                                                     |             |
|                                                                   |                                                                                                    |                                                                                                    |                                                                     |             |
|                                                                   |                                                                                                    |                                                                                                    |                                                                     |             |
|                                                                   |                                                                                                    |                                                                                                    |                                                                     |             |
|                                                                   |                                                                                                    |                                                                                                    |                                                                     |             |
|                                                                   |                                                                                                    |                                                                                                    |                                                                     |             |
|                                                                   |                                                                                                    |                                                                                                    |                                                                     |             |
|                                                                   |                                                                                                    | and the second second se |                                                                     |             |

#### Ustawianie czasu przechowywania w aplikacji Management Client

W systemie XProtect czas przechowywania domyślnie jest wyłączony (ma ustawioną wartość 0), co oznacza, że kolumna "last triggered" zawsze będzie pusta, chyba że administrator zmieni ustawienia czasu przechowywania w aplikacji Management Client.

- 1. Przejdź do sekcji Tools > Options > Alarm and Events > Event retention
- 2. Ustaw czas przechowywania całej grupy zdarzeń dotyczących urządzeń lub określonych zdarzeń w grupie

#### Wyświetlanie statusu zdarzeń i rozwiązywanie dotyczących ich problemów

1. W obszarze Site Navigation przejdź do sekcji Rules and Events > Axis Events

Zostanie otwarte okno z listą wszystkich zarejestrowanych zdarzeń i informacji o urządzeniach. Można w nim zobaczyć:

- które zdarzenia są aktywne/nieaktywne w systemie
- które urządzenia subskrybują określone zdarzenie
- nazwę wyświetlaną zdarzenia, jego stan i czas jego ostatniego wyzwolenia
- 2. Wskaźniki w kolumnie statusu mają następujące znaczenie:
  - a. Zielony = zdarzenie jest obecnie aktywne (tj. wzrost lub spadek)
  - Żółty = zaszło zdarzenie wzrostowe lub spadkowe, ale urządzenie jest dodane tylko do jednego z nich. Etykieta narzędzia informuje użytkownika, na czym polega problem.
  - Brak koloru = zdarzenie obecnie nie jest wyzwolone. Czas ostatniego wyzwolenia jest podany w tekście
  - d. "-" = zdarzenie jest wyłączone lub urządzenie jest offline

#### Dodawanie i usuwanie zdarzeń dotyczących wielu urządzeń

- 1. W obszarze Site Navigation przejdź do sekcji Rules and Events > Axis Events
- 2. Przejdź do sekcji Configuration i wybierz zdarzenie
- 3. Kliknij opcję **Add devices**. W oknie Add devices zostanie wyświetlona lista urządzeń, do których można dodać zdarzenie
- 4. Wybierz jedno lub więcej urządzeń i kliknij opcję Add devices

Aby usunąć zdarzenie z urządzenia, kliknij przycisk Remove dostępny w menu rozwijanym

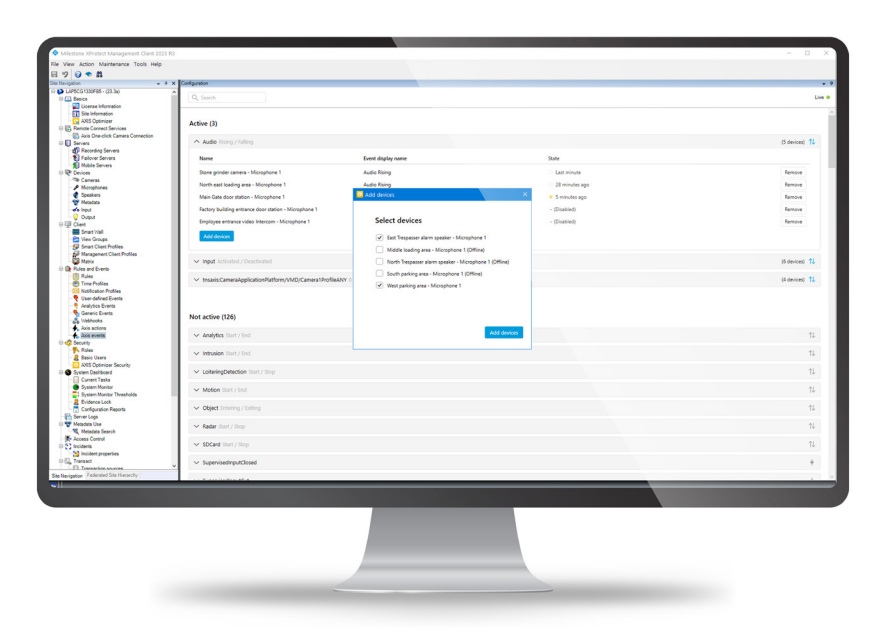

Pomoc na początek

Obejrzyj filmy instruktażowe dotyczące pakietu AXIS Optimizer

Zapoznaj się z instrukcją obsługi online

Pobierz więcej poradników

Przeczytaj poradnik z opisem pierwszych kroków z pakietem AXIS Optimizer

Szczegółowe procedury wykonywania określonych zadań mogą z czasem ulec zmianie. Najnowsze opisy można znaleźć w instrukcji obsługi online.

## Wydajne zarządzanie zdarzeniami dotyczącymi urządzeń Axis w systemie XProtect

Konfigurowanie zdarzeń dotyczących urządzeń Axis w systemie XProtect jest czynnością czasochłonną i narażoną na błędy człowieka. Przykładowo, nie mając pakietu AXIS Optimizer, trzeba sprawdzić dane urządzenie, aby zobaczyć związane z nim zdarzenia. Czynność tę należy powtórzyć dla każdego urządzenia. Jeśli wziąć pod uwagę znaczny wzrost łącznej liczby możliwych zdarzeń związanych z urządzeniami Axis, znacznie utrudnia to uzyskiwanie ogólnych informacji o zdarzeniach i sterowanie nimi.

## Jak AXIS Optimizer rozwiązuje ten problem

Dostępny w pakiecie AXIS Optimizer panel sterowania zdarzeniami ułatwia administratorom systemu zarządzanie zdarzeniami dotyczącymi wszystkich urządzeń Axis w systemie. Panel zawiera przegląd wszystkich dostępnych zdarzeń i umożliwia administratorowi łatwe poznawanie statusu zdarzeń związanych z urządzeniami Axis, zarządzanie zdarzeniami i rozwiązywanie dotyczących ich problemów bezpośrednio w systemie XProtect. Administrator może przeszukiwać wszystkie zdarzenia, monitorować je i wyświetlać szczegółowe informacje na ich temat, a także dodawać i usuwać zdarzenia dotyczące wielu urządzeń, wykonując zaledwie kilka kliknięć. Usprawnia to zarządzanie zdarzeniami dotyczącymi nowych i istniejących urządzeń oraz zapewnia lepszą wiedzę na temat zdarzeń związanych z urządzeniami Axis.

### **O** pakiecie AXIS Optimizer for Milestone XProtect

AXIS Optimizer to pakiet integracji, który optymalizuje działanie urządzeń Axis w systemie Milestone XProtect. Zapewnia on wszystkim użytkownikom znaczne oszczędności czasu i zmniejsza nakład wymaganej pracy, a jednocześnie pozwala maksymalnie wykorzystać możliwości urządzeń Axis i systemu Milestone. Jest stale aktualizowany w celu uwzględnienia nowych produktów z oferty Axis i udostępniany bezpłatnie w formie jednorazowego instalatora na stronach <u>axis.com.</u>

## O firmie Axis Communications

Axis wspiera rozwój inteligentnego oraz bezpiecznego świata przez tworzenie rozwiązań umożliwiających poprawę bezpieczeństwa i efektywności biznesowej. Jako firma zajmująca się technologiami sieciowymi oraz lider branży, Axis oferuje rozwiązania z zakresu dozoru wizyjnego, kontroli dostępu, systemów domofonowych i systemów audio. Ich rozszerzeniem i uzupełnieniem są inteligentne aplikacje analityczne oraz wysokiej jakości szkolenia.

Axis zatrudnia około 4000 pracowników w ponad 50 krajach oraz współpracuje z partnerami z obszaru technologii i integracji systemów na całym świecie w celu dostarczania swoich rozwiązań klientom. Firma została założona w 1984 roku i ma swoją siedzibę w Lund w Szwecji.

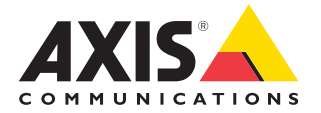

©2024 Axis Communications AB. AXIS COMMUNICATIONS, AXIS, ARTPEC i VAPIX są zarejestrowanymi znakami towarowymi firmy Axis AB w różnych jurysdykcjach. Wszystkie inne znaki towarowe są własnością odpowiednich podmiotów.